# Fluid & JuiceFS & Dragonfly-EN V2

#### Architecture

Install JuiceFS with Dragonfly **Dragonfly Kubernetes Cluster Setup** Setup Kubernetes Cluster Kind loads dragonfly image Create dragonfly cluster based on helm charts Expose Dragonfly Peer Proxy service port Install JuiceFS Verify Multi-Node Read Performance Testing JuiceFS JuiceFS & Dragonfly Analysis Install Fluid & JuiceFS Runtime with Dragonfly **Dragonfly Kubernetes Cluster Setup** Setup Kubernetes Cluster Kind loads dragonfly image Create dragonfly cluster based on helm charts Expose Dragonfly Peer Proxy service port Install Fluid Create Fluid cluster based on helm charts Create Dataset **Create JuiceFS Runtime** Verify Reference

This document will help you experience how to use dragonfly with Fluid & JuiceFS Runtime.lt introduces how to install Fluid & JuiceFS Runtime with Dragonfly and performance testing.

Fluid supports Alluxio Runtime, JuiceFS Runtime, Thin Runtime, etc. However, Fluid still has scope for optimization for large file downloads at the same time. For example, Facebook LLaMa 65B which is 121.62 GB. If use the memory cache or disk cache on a single node, It is a hard work for the storage and network in the machine. Dragonfly Provides efficient, stable, secure file distribution and image acceleration based on p2p technology. It is designed to improve the efficiency and speed of large–scale file distribution. JuiceFS depend on Dragonfly for object storage, and realizes the integration of Fluid and Dragonfly through JuiceFS Runtime..

## Architecture

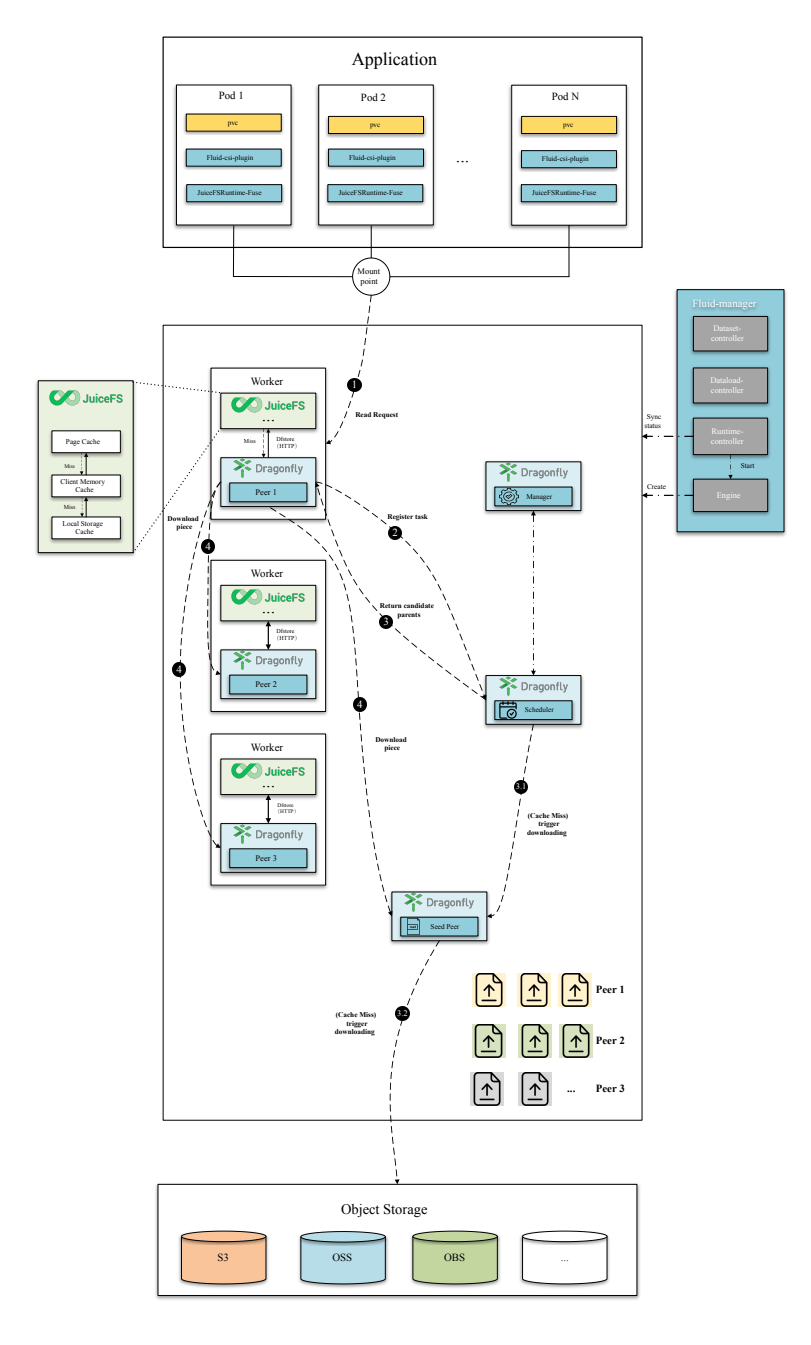

Dragonfly becomes a new cache between JuiceFS and object storage. There are optimizations in the reading and writing. When reading, if there is no hit in the JuiceFS cache, the traffic will be forwarded to Dragonfly Peer. It can be used to eliminate the bandwidth limit of the object storage through P2P technology, thereby accelerating file downloading.

# Install JuiceFS with Dragonfly

### **Dragonfly Kubernetes Cluster Setup**

#### Setup Kubernetes Cluster

•

Kind is recommended if no Kubernetes cluster is available for testing.

Create kind multi-node cluster configuration file kind-config.yaml, configuration content is as follows:

```
1 kind: Cluster
2 apiVersion: kind.x-k8s.io/v1alpha4
3 nodes:
4 - role: control-plane
5 - role: worker
6 - role: worker
```

Create a kind multi-node cluster using the configuration file:

| • |                                            | Shell |
|---|--------------------------------------------|-------|
| 1 | kind create clusterconfig kind-config.yaml |       |

#### Kind loads dragonfly image

Pull dragonfly latest images:

| •           |                                                                                                    | Shell |
|-------------|----------------------------------------------------------------------------------------------------|-------|
| 1<br>2<br>3 | docker pull dragonflyoss/scheduler:latest<br>docker pull dragonflyoss/manager:latest<br>docker pull dragonflyoss/dfdaemon:latest |       |

Kind cluster loads dragonfly latest images:

Shell
 kind load docker-image dragonflyoss/scheduler:latest
 kind load docker-image dragonflyoss/manager:latest
 kind load docker-image dragonflyoss/dfdaemon:latest

Create dragonfly cluster based on helm charts

Create helm charts configuration file charts-config.yaml and set dfdaemon.config. proxy.proxies and seedPeer.config.proxy.proxies to math endpoint of the object storage, configuration content is as follows:

```
YAML
```

```
1
     scheduler:
 2
       image: dragonflyoss/scheduler
 3
       tag: latest
 4
       replicas: 1
 5
       metrics:
 6
         enable: true
 7
       config:
 8
         verbose: true
         pprofPort: 18066
 9
10
11
     seedPeer:
12
       image: dragonflyoss/dfdaemon
13
       tag: latest
14
       replicas: 1
15
       metrics:
16
         enable: true
17
       config:
18
         verbose: true
19
         pprofPort: 18066
20
         proxy:
21
           defaultFilter: 'Expires&Signature&ns'
22
           security:
23
             insecure: true
24
             tlsVerify: false
25
           tcpListen:
26
             # # Listen address.
27
             # listen: 0.0.0.0
28
             # Listen port, daemon will try to listen,
29
             # when this port is not available, daemon will try next port.
30
             port: 65001
31
             namespace: ""
32
           proxies:
             # Proxy all http download requests of the s3.
33
34
             - regx: s3.*amazonaws.com.*
35
             # Proxy all http download requests of the oss.
36
             - regx: oss.*aliyuncs.com.*
37
             # Proxy all http download requests of the obs.
38
             - reqx: obs.*myhuaweicloud.com.*
39
40
     dfdaemon:
41
       image: dragonflyoss/dfdaemon
42
       tag: latest
43
       metrics:
44
         enable: true
45
       config:
```

```
46
         verbose: true
         pprofPort: 18066
48
         proxy:
49
           defaultFilter: 'Expires&Signature&ns'
50
           security:
51
             insecure: true
52
             tlsVerify: false
53
           tcpListen:
54
             # # Listen address.
55
             # listen: 0.0.0.0
56
             # Listen port, daemon will try to listen,
57
             # when this port is not available, daemon will try next port.
58
             port: 65001
59
             namespace: ""
60
           proxies:
61
             # Proxy all http download requests of the s3.
62
             - regx: s3.*amazonaws.com.*
63
             # Proxy all http download requests of the oss.
64
             - regx: oss.*aliyuncs.com.*
65
             # Proxy all http download requests of the obs.
66
             - regx: obs.*myhuaweicloud.com.*
67
68
     manager:
69
       image: dragonflyoss/manager
70
       tag: latest
71
       replicas: 1
72
       metrics:
73
         enable: true
74
       config:
75
         verbose: true
76
         pprofPort: 18066
77
78
     jaeger:
79
       enable: true
```

Create a dragonfly cluster using the configuration file:

Shell

```
$ helm repo add dragonfly https://dragonflyoss.github.io/helm-charts/
 1
     $ helm install --wait --create-namespace --namespace dragonfly-system drag
 2
     onfly dragonfly/dragonfly -f charts-config.yaml
 3
    NAME: dragonfly
    LAST DEPLOYED: Thu Sep 28 17:35:49 2023
4
5
    NAMESPACE: dragonfly-system
    STATUS: deployed
 6
    REVISION: 1
7
8
    TEST SUITE: None
9
    NOTES:
    1. Get the scheduler address by running these commands:
10
       export SCHEDULER_POD_NAME=$(kubectl get pods --namespace dragonfly-syste
11 📼
     m -l "app=dragonfly,release=dragonfly,component=scheduler" -o jsonpath={.i
     tems[0].metadata.name})
       export SCHEDULER_CONTAINER_PORT=$(kubectl get pod --namespace dragonfly-
12 📼
     system $SCHEDULER_POD_NAME -o jsonpath="{.spec.containers[0].ports[0].cont
     ainerPort}")
13
       kubectl --namespace dragonfly-system port-forward $SCHEDULER POD NAME 80
     02: $SCHEDULER_CONTAINER_PORT
14
       echo "Visit http://127.0.0.1:8002 to use your scheduler"
15
     2. Get the dfdaemon port by running these commands:
16
       export DFDAEMON_POD_NAME=$(kubectl get pods --namespace dragonfly-syste)
17 -
     m -l "app=dragonfly, release=dragonfly, component=dfdaemon" -o jsonpath={.it
     ems[0].metadata.name})
       export DFDAEMON_CONTAINER_PORT=$(kubectl get pod --namespace dragonfly-s
18 📼
     ystem $DFDAEMON_POD_NAME -o jsonpath="{.spec.containers[0].ports[0].contai
     nerPort}")
19
       You can use $DFDAEMON CONTAINER PORT as a proxy port in Node.
20
21
     3. Configure runtime to use dragonfly:
22
       https://d7y.io/docs/getting-started/guick-start/kubernetes/
23
24
25
    4. Get Jaeger query URL by running these commands:
       export JAEGER QUERY PORT=$(kubectl --namespace dragonfly-system get serv
26 📼
     ices dragonfly-jaeger-query -o jsonpath="{.spec.ports[0].port}")
       kubectl --namespace dragonfly-system port-forward service/dragonfly-jaeg
27
     er-query 16686:$JAEGER QUERY PORT
28
       echo "Visit http://127.0.0.1:16686/search?limit=20&lookback=1h&maxDurati
     on&minDuration&service=dragonfly to query download events"
```

Check that dragonfly is deployed successfully:

| •           |                                                                                |                   |                   | Sh                        | ell        |
|-------------|--------------------------------------------------------------------------------|-------------------|-------------------|---------------------------|------------|
| 1<br>2<br>3 | <pre>\$ kubectl get po -n dragonfly-system NAME dragonfly-dfdaemon-65rz7</pre> | READY<br>1/1      | STATUS<br>Running | RESTARTS<br>5 (6m17s ago) | AGE<br>8m4 |
| 4           | ∃s<br>dragonfly–dfdaemon–rnvsj<br>∃s                                           | 1/1               | Running           | 5 (6m23s ago)             | 8m4        |
| 5           | dragonfly-jaeger-7d58dfcfc8-qmn8c<br>3s                                        | 1/1               | Running           | 0                         | 8m4        |
| 6           | dragonfly-manager-6f8b4f5c66-qq8sd                                             | 1/1               | Running           | 0                         | 8m4        |
| 7           | ss<br>dragonfly-mysql-0<br>3s                                                  | 1/1               | Running           | 0                         | 8m4        |
| 8           | dragonfly-redis-master-0<br>3s                                                 | 1/1               | Running           | 0                         | 8m4        |
| 9           | dragonfly-redis-replicas-0                                                     | <mark>1</mark> /1 | Running           | 0                         | 8m4        |
| 10          | dragonfly-redis-replicas-1                                                     | 1/1               | Running           | 0                         | 7m3        |
| 11          | dragonfly-redis-replicas-2                                                     | 1/1               | Running           | 0                         | 5m5        |
| 12          | dragonfly-scheduler-0                                                          | 1/1               | Running           | 0                         | 8m4        |
| 13          | dragonfly-seed-peer-0<br>3s                                                    | 1/1               | Running           | 3 (5m56s ago)             | 8m4        |

### Expose Dragonfly Peer Proxy service port

Create the **proxy.yaml** configuration to expose the port on which the Dragonfly Peer Proxy listens. The default port is **65001** and set **targetPort** to **65001**.

| •  |                     | YAML |
|----|---------------------|------|
| 1  | kind: Service       |      |
| 2  | apiVersion: v1      |      |
| 3  | metadata:           |      |
| 4  | name: proxy         |      |
| 5  | spec:               |      |
| 6  | selector:           |      |
| 7  | app: dragonfly      |      |
| 8  | component: dfdaemon |      |
| 9  | release: dragonfly  |      |
| 10 |                     |      |
| 11 | ports:              |      |
| 12 | – protocol: TCP     |      |
| 13 | port: 65001         |      |
| 14 | targetPort: 65001   |      |
| 15 |                     |      |
| 16 | type: NodePort      |      |

Create service:

Plain Text
 1 kubectl ---namespace dragonfly-system apply -f proxy.yaml

Forward request to Dragonfly Peer Proxy:

```
    Shell
    1 kubectl --namespace dragonfly-system port-forward service/proxy 65001:65001
```

## Install JuiceFS

For detailed installation documentation, please refer to JuiceFS document. For Linux and macOS systems, you can use a one-click installation script that automatically downloads and installs the latest version of the JuiceFS client based on your hardware architecture.

```
    ▼
    1 # 默认安装到 /usr/local/bin
    2 curl -sSL https://d.juicefs.com/install | sh -
```

After installation, you can specify the use of Dragonfly as the object storage when executing commands such as juicefs format and juicefs config :

| • | Shell                                                                           |
|---|---------------------------------------------------------------------------------|
| 1 | juicefs format \                                                                |
| 2 | storage dragonfly \                                                             |
| 3 | access-key ABCDEFGHIJKLMNopqXYZ \                                               |
| 4 | <pre>secret-key ZYXwvutsrqpoNMLkJiHgfeDCBA \</pre>                              |
| 5 | <pre>bucket "https://myjfs.oss-cn-shanghai.aliyuncs.com?proxy=http://127.</pre> |
|   | 0.0.1:65001&backendStorage=oss" \                                               |
| 6 | redis://192.168.1.6:6379/1 \                                                    |
| 7 | myjfs                                                                           |
|   |                                                                                 |

--storage : Set the object storage type, the value is dragonfly .

--bucket : Set the object storage endpoint.

--access-key : Set the object storage access key.

--secret-key : Set the object storage secret key.

Dragonfly Peer Proxy address and Backend object storage type are added to the query string in the --bucket . The details of parameter is as follows:

| Param          | Туре   | Describe                                                        | Required |
|----------------|--------|-----------------------------------------------------------------|----------|
| backendStorage | string | Backend object<br>storage type,<br>supports s3, oss<br>and obs. | Υ        |
| proxy          | string | Draognfly Peer<br>Proxy address.                                | Y        |

Verify the created file system status:

```
Shell
```

```
$ juicefs status redis://192.168.1.6:6379/1
 1
 2 • 2023/10/17 19:09:35.738635 juicefs[2273224] <INFO>: Meta address: redis://
     localhost:6379/1 [interface.go:498]
 3 • 2023/10/17 19:09:35.739344 juicefs[2273224] <WARNING>: AOF is not enable
     d, you may lose data if Redis is not shutdown properly. [info.go:84]
 4 • 2023/10/17 19:09:35.739407 juicefs[2273224] <INF0>: Ping redis latency: 22
     .384µs [redis.go:3572]
 5 - {
      "Setting": {
 6 -
 7
         "Name": "myjfs",
         "UUID": "316d39df-a7ba-4cde-8cc7-5568a7a0f745",
8
9
         "Storage": "dragonfly",
         "Bucket": "https://myjfs.oss-cn-shanghai.aliyuncs.com?proxy=http://12
10
     7.0.0.1:65001\u0026backendStorage=oss",
11
         "BlockSize": 4096,
12
         "Compression": "none",
         "EncryptAlgo": "aes256gcm-rsa",
13
         "TrashDays": 1,
14
         "MetaVersion": 1,
15
         "MinClientVersion": "1.1.0-A",
16
         "DirStats": true
17
18
       },
19
       "Sessions": [],
20 -
       "Statistic": {
21
         "UsedSpace": 0,
22
         "AvailableSpace": 1125899906842624,
         "UsedInodes": 0,
23
         "AvailableInodes": 10485760
24
       }
25
     }
26
27
```

When using other JuiceFS commands, you can also specify Dragonfly as the object storage. For detailed JuiceFS commands documentation, plese refer to document.

## Verify

Execute the command:

| 1 | juicefs objbench \                                                                 |
|---|------------------------------------------------------------------------------------|
| 2 | storage dragonfly \                                                                |
| 3 | access-key ABCDEFGHIJKLMNopqXYZ \                                                  |
| 4 | <pre>secret-key ZYXwvutsrqpoNMLkJiHgfeDCBA \</pre>                                 |
| 5 | <pre>https://myjfs.oss-cn-shanghai.aliyuncs.com?proxy=http://127.0.0.1:65001</pre> |
|   | &backendStorage=oss                                                                |

The endpoint is https://myjfs.oss-cn-shanghai.aliyuncs.com?proxy=http://127.0.

0.1:65001&backendStorage=oss . It should pass the unit test for teststorage .

Shell

| 1   | +- | 4          | F                               |                                         |
|-----|----|------------|---------------------------------|-----------------------------------------|
|     |    | +          |                                 |                                         |
| 2   |    | CATEGORY   | TEST                            | RESULT                                  |
| 3   | +- | ،<br>++    | ++                              |                                         |
| 4   |    | +          | ereste s bucket                 |                                         |
| 4   | I  | pass       | Create a Ducket                 |                                         |
| 5   | Ι  | basic      | put an object                   |                                         |
|     |    | pass       |                                 |                                         |
| 6   |    | basic      | get an object                   |                                         |
| 7   | 1  | pass pasic | l <u>det non-exist l</u>        |                                         |
| ,   |    | pass       | get non exist                   |                                         |
| 8   |    | basic      | <mark>get</mark> partial object | failed to get object with the offset ou |
|     | t  | of r       |                                 |                                         |
| 9   |    | basic      | head an object                  |                                         |
| 10  |    | pass       | doloto on object l              |                                         |
| 10  | I  | pass       |                                 |                                         |
| 11  |    | basic      | delete non-exist                |                                         |
|     |    | pass       |                                 |                                         |
| 12  |    | basic      | list objects                    |                                         |
|     |    | pass       |                                 |                                         |
| 13  |    | basic      | special key                     |                                         |
| 1 / |    | pass       | l nut a bia abiaat l            |                                         |
| 14  | I  | nass I     | put a big object                |                                         |
| 15  | T  | sync       | put an empty object             |                                         |
|     |    | pass       |                                 |                                         |
| 16  |    | sync       | multipart upload                |                                         |
|     |    | pass       |                                 |                                         |
| 17  |    | sync       | change owner/group              | no                                      |
| 10  | t  | support    | l shanna namiasian l            |                                         |
| ΤQ  | +  | support 1  | change permission               | no                                      |
| 19  |    | sync       | change mtime                    | no                                      |
|     | t  | support    | . 3 1                           |                                         |
| 20  | +- |            | ++                              |                                         |
|     |    | +          |                                 |                                         |

Multi–Node Read Performance Testing

### JuiceFS

Test the caching performance of JuiceFS. The configured object storage needs to be the same as in Dragonfly.

| • | Shell                                                          |
|---|----------------------------------------------------------------|
| 1 | juicefs format \                                               |
| 2 | storage oss \                                                  |
| 3 | <pre>bucket https://myjfs.oss-cn-shanghai.aliyuncs.com \</pre> |
| 4 | <pre>access-key ABCDEFGHIJKLMNopqXYZ \</pre>                   |
| 5 | <pre>secret-key ZYXwvutsrqpoNMLkJiHgfeDCBA \</pre>             |
| 6 | redis://192.168.1.6:6379/2 \                                   |
| 7 | myjfs                                                          |

Mount the file system using the juicefs mount command:

Shell
juicefs mount redis://192.168.1.6:6379/2 /mnt/jfs

Creat a 1GB file in the mounted directory:

| • | Shell                                                                                 |
|---|---------------------------------------------------------------------------------------|
| 1 | <pre>\$ time dd if=/dev/zero of=/mnt/jfs/test.txt bs=1M count=1000</pre>              |
| 2 | 1000+0 records in                                                                     |
| 3 | 1000+0 records out                                                                    |
| 4 | 1048576000 bytes (1.0 GB, 1000 MiB) copied, 10.7013 s, 98.0 MB/s                      |
| 5 | <pre>dd if=/dev/zero of=/mnt/jfs/test.txt bs=1M count=1000 0.00s user 0.33s sys</pre> |
|   | tem 3% cpu 10.711 tota                                                                |

For the first read, JuiceFS triggers back-to-source download and it takes 11.356 seconds.

| • |                                             |               |              |        | SI     | nell  |
|---|---------------------------------------------|---------------|--------------|--------|--------|-------|
| 1 | <pre>\$ time cp /mnt/jfs/test.txt /de</pre> | v/null        |              |        |        |       |
| 2 | <pre>cp /mnt/jfs/test.txt /dev/null</pre>   | 0.00s user 0. | 29s system 2 | 2% cpu | 11.356 | total |

Clear the page cache and read again. Hit JuiceFS's cache, and it takes 0.347 seconds.

```
Shell
```

```
1 $ sync && echo 3 > /proc/sys/vm/drop_caches
2 $ time cp /mnt/jfs/test.txt /dev/null
3 cp /mnt/jfs/test.txt /dev/null 0.00s user 0.30s system 86% cpu 0.347 total
```

### JuiceFS & Dragonfly

Test the performance of Dragonfly cache and hit local peer cache and remote peer cache. Expose Draognfly Peer's **65001** port.

| ▼                                                                                                    | Shell    |
|----------------------------------------------------------------------------------------------------|----------|
| <pre>1 • export dragonfly_dfdaemon_name=\$(kubectl get po -n dragonfly-syste<br/>dragonfly-dfdaemon-   tail -n 1   awk '{print \$1}')</pre> | m   grep |
| <pre>2 kubectlnamespace dragonfly-system port-forward \$dragonfly_dfdae<br/>65001:65001</pre>                                               | mon_name |

Initialize the file system based on Dragonfly:

| • | Shell                                                                           |
|---|---------------------------------------------------------------------------------|
| 1 | juicefs format \                                                                |
| 2 | <pre>storage dragonfly \</pre>                                                  |
| 3 | access-key ABCDEFGHIJKLMNopqXYZ \                                               |
| 4 | <pre>secret-key ZYXwvutsrqpoNMLkJiHgfeDCBA \</pre>                              |
| 5 | <pre>bucket "https://myjfs.oss-cn-shanghai.aliyuncs.com?proxy=http://127.</pre> |
|   | 0.0.1:65001&backendStorage=oss" \                                               |
| 6 | redis://192.168.1.6:6379/1 \                                                    |
| 7 | myjfs                                                                           |

Mount the file system and disable JuiceFS's cache:

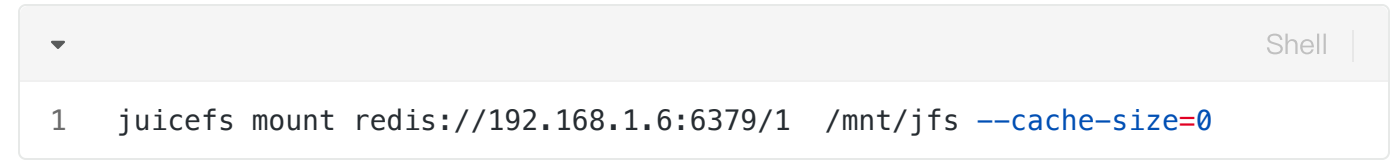

Create a 1GB file in the mounted directory:

```
Shell
```

```
1 $ time dd if=/dev/zero of=/mnt/jfs/test.txt bs=1M count=1000
2 1000+0 records in
3 1000+0 records out
4 1048576000 bytes (1.0 GB, 1000 MiB) copied, 10.2689 s, 102 MB/s
5 dd if=/dev/zero of=/mnt/jfs/test.txt bs=1M count=1000 0.00s user 0.38s sys
    tem 3% cpu 10.271 total
```

For the first read. No cache hits for JuiceFS and Dragonfly, and it triggers **back-to-source download**, taking **11.147 seconds**.

| •      |                                                                                |                  |      |       |        |                  |     | S      | nell  |
|--------|--------------------------------------------------------------------------------|------------------|------|-------|--------|------------------|-----|--------|-------|
| 1<br>2 | <pre>\$ time cp /mnt/jfs/test.txt /de<br/>cp /mnt/jfs/test.txt /dev/null</pre> | ev/null<br>0.00s | user | 0.30s | system | <mark>2</mark> % | сри | 11.147 | total |

Clear the cache of the file system and read again. Hit the cache of **Dragonfly's Local Peer** and it takes **1.554 seconds.** 

| • | Shell                                                                                 |
|---|---------------------------------------------------------------------------------------|
| 1 | <pre>\$ sync &amp;&amp; echo 3 &gt; /proc/sys/vm/drop_caches</pre>                    |
| 2 | <pre>\$ time cp /mnt/jfs/test.txt /dev/null</pre>                                     |
| 3 | <pre>cp /mnt/jfs/test.txt /dev/null 0.00s user 0.32s system 20% cpu 1.554 total</pre> |

Test the cache speed of the hit Dragonfly Remote Peer, delete the Peer:

| 1 * | <pre>\$ export dragonfly_dfdaemon_name=\$(k rt=by=_metadata_creationTimestamp_l</pre> | ubectl g | et po -n d | ragonfly-sys | stemso<br>awk '{pri |  |  |  |  |
|-----|---------------------------------------------------------------------------------------|----------|------------|--------------|---------------------|--|--|--|--|
|     | nt \$1}'   tail -n 1)                                                                 |          |            |              |                     |  |  |  |  |
| 2   | <pre>\$ kubectl delete po \$dragonfly_dfdae</pre>                                     | mon_name | -n dragon  | fly-system   |                     |  |  |  |  |
| 3   | <pre>\$ kubectl get po -n dragonfly-system</pre>                                      |          |            |              |                     |  |  |  |  |
| 4   | NAME                                                                                  | READY    | STATUS     | RESTARTS     | AGE                 |  |  |  |  |
| 5   | dragonfly-dfdaemon-5q4r8                                                              | 1/1      | Running    | 0            | 30s # ne            |  |  |  |  |
|     | w pod                                                                                 |          |            |              |                     |  |  |  |  |
| 6   | dragonfly-dfdaemon-nhzcc                                                              | 1/1      | Running    | 0            | 19m                 |  |  |  |  |
| 7   | dragonfly-jaeger-c7947b579-q4hr4                                                      | 1/1      | Running    | 0            | 19m                 |  |  |  |  |
| 8   | dragonfly-manager-5dc5fbf548-zrf7d                                                    | 1/1      | Running    | 0            | 19m                 |  |  |  |  |
| 9   | dragonfly-mysql-0                                                                     | 1/1      | Running    | 0            | 19m                 |  |  |  |  |
| 10  | dragonfly-redis-master-0                                                              | 1/1      | Running    | 0            | 19m                 |  |  |  |  |
| 11  | dragonfly-redis-replicas-0                                                            | 1/1      | Running    | 0            | 19m                 |  |  |  |  |
| 12  | dragonfly-redis-replicas-1                                                            | 1/1      | Running    | 0            | 18m                 |  |  |  |  |
| 13  | dragonfly-redis-replicas-2                                                            | 1/1      | Running    | 0            | 18m                 |  |  |  |  |
| 14  | dragonfly-scheduler-0                                                                 | 1/1      | Running    | 0            | 19m                 |  |  |  |  |
| 15  | dragonfly-seed-peer-0                                                                 | 1/1      | Running    | 0            | 19m                 |  |  |  |  |
|     |                                                                                       |          |            |              |                     |  |  |  |  |

Recreate the pod:

-

Shell

1 kubectl ---namespace dragonfly-system port-forward \$dragonfly\_dfdaemon\_name
65001:65001

Clear the cache of the file system and read again. The created Pod has no cache, and it hits the cache of the Remote Peer, it takes **1.937 seconds.** 

| •      | S                                                                                                    | hell  |
|--------|----------------------------------------------------------------------------------------------------|-------|
| 1<br>2 | <pre>\$ sync &amp;&amp; echo 3 &gt; /proc/sys/vm/drop_caches \$ time cp /mpt/ifs/test txt /dev/pull</pre> |       |
| 3      | <pre>cp /mnt/jfs/test.txt /dev/null 0.01s user 0.32s system 16% cpu 1.937</pre>                           | total |

### Analysis

#### Performance Testing

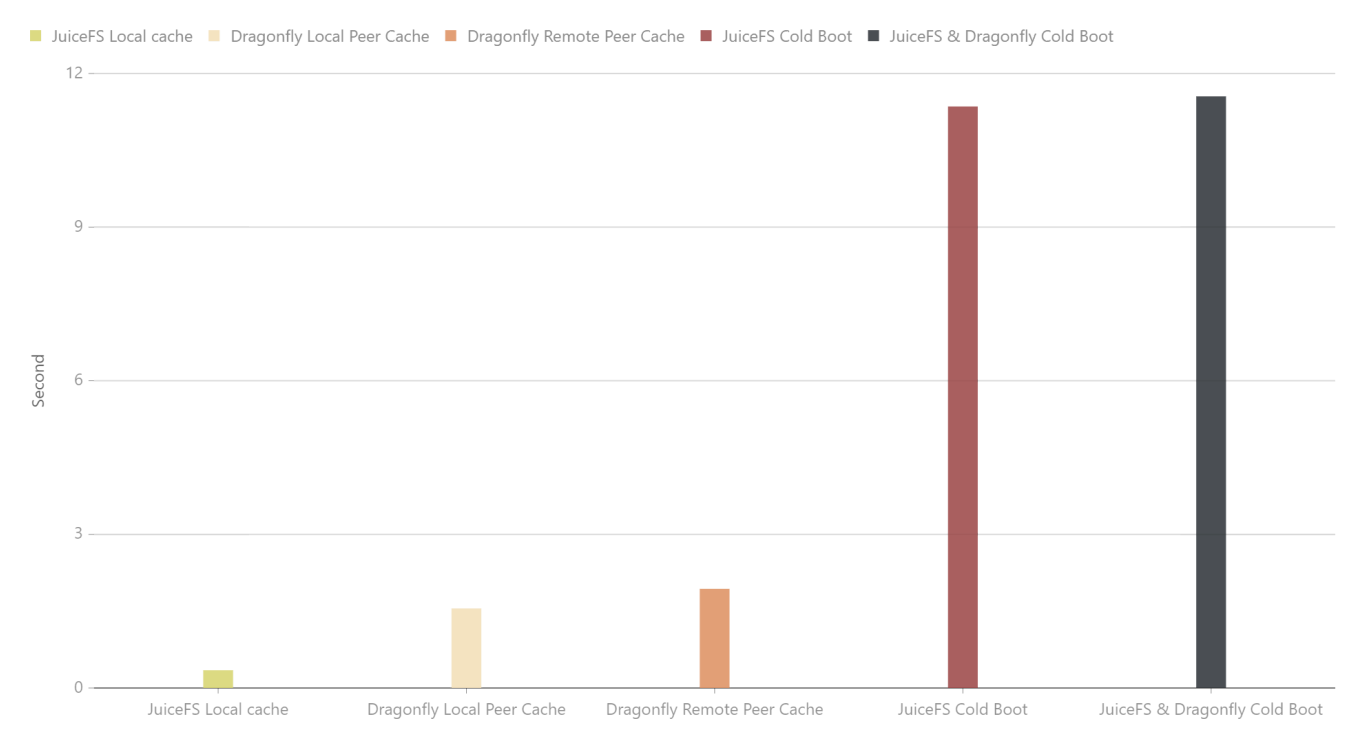

Test results show JuiceFS and Dragonfly integration. It can effectively reduce the file download time. Due to the influence of the network environment of the machine itself, the actual download time is not important, but the ratio of the increase in the download time in different scenarios is very important.

## Install Fluid & JuiceFS Runtime with Dragonfly

### **Dragonfly Kubernetes Cluster Setup**

#### Setup Kubernetes Cluster

Kind is recommended if no Kubernetes cluster is available for testing.

Create kind multi-node cluster configuration file kind-config.yaml, configuration content is as follows:

Shell

```
1 kind: Cluster
2 apiVersion: kind.x-k8s.io/v1alpha4
3 nodes:
4 - role: control-plane
5 - role: worker
6 - role: worker
```

Create a kind multi-node cluster using the configuration file:

Shell
 1 kind create cluster --config kind-config.yaml

### Kind loads dragonfly image

Pull dragonfly latest images:

docker pull dragonflyoss/scheduler:latest
 docker pull dragonflyoss/manager:latest
 docker pull dragonflyoss/dfdaemon:latest

Kind cluster loads dragonfly latest images:

Shell
 1 kind load docker-image dragonflyoss/scheduler:latest
 2 kind load docker-image dragonflyoss/manager:latest
 3 kind load docker-image dragonflyoss/dfdaemon:latest

#### Create dragonfly cluster based on helm charts

Create helm charts configuration file charts-config.yaml and set dfdaemon.config. proxy.proxies and seedPeer.config.proxy.proxies to math endpoint of the object storage, configuration content is as follows:

```
YAML
```

```
1
     scheduler:
 2
       image: dragonflyoss/scheduler
 3
       tag: latest
 4
       replicas: 1
 5
       metrics:
 6
         enable: true
 7
       config:
 8
         verbose: true
         pprofPort: 18066
 9
10
11
     seedPeer:
12
       image: dragonflyoss/dfdaemon
13
       tag: latest
14
       replicas: 1
15
       metrics:
16
         enable: true
17
       config:
18
         verbose: true
19
         pprofPort: 18066
20
         proxy:
21
           defaultFilter: 'Expires&Signature&ns'
22
           security:
23
             insecure: true
24
             tlsVerify: false
25
           tcpListen:
26
             # # Listen address.
27
             # listen: 0.0.0.0
28
             # Listen port, daemon will try to listen,
29
             # when this port is not available, daemon will try next port.
30
             port: 65001
31
             namespace: ""
32
           proxies:
             # Proxy all http download requests of the s3.
33
34
             - regx: s3.*amazonaws.com.*
35
             # Proxy all http download requests of the oss.
36
             - regx: oss.*aliyuncs.com.*
37
             # Proxy all http download requests of the obs.
38
             - reqx: obs.*myhuaweicloud.com.*
39
40
     dfdaemon:
       image: dragonflyoss/dfdaemon
41
42
       tag: latest
43
       metrics:
44
         enable: true
45
       config:
```

```
46
         verbose: true
         pprofPort: 18066
48
         proxy:
49
           defaultFilter: 'Expires&Signature&ns'
50
           security:
51
             insecure: true
52
             tlsVerify: false
53
           tcpListen:
54
             # # Listen address.
55
             # listen: 0.0.0.0
56
             # Listen port, daemon will try to listen,
57
             # when this port is not available, daemon will try next port.
58
             port: 65001
59
             namespace: ""
60
           proxies:
61
             # Proxy all http download requests of the s3.
62
             - regx: s3.*amazonaws.com.*
63
             # Proxy all http download requests of the oss.
64
             - regx: oss.*aliyuncs.com.*
65
             # Proxy all http download requests of the obs.
66
             - regx: obs.*myhuaweicloud.com.*
67
68
     manager:
69
       image: dragonflyoss/manager
70
       tag: latest
71
       replicas: 1
72
       metrics:
73
         enable: true
74
       config:
75
         verbose: true
76
         pprofPort: 18066
77
78
     jaeger:
79
       enable: true
```

Create a dragonfly cluster using the configuration file:

Shell

```
$ helm repo add dragonfly https://dragonflyoss.github.io/helm-charts/
 1
     $ helm install --wait --create-namespace --namespace dragonfly-system drag
 2
     onfly dragonfly/dragonfly -f charts-config.yaml
 3
    NAME: dragonfly
    LAST DEPLOYED: Thu Sep 28 17:35:49 2023
4
5
    NAMESPACE: dragonfly-system
    STATUS: deployed
 6
    REVISION: 1
7
8
    TEST SUITE: None
9
    NOTES:
    1. Get the scheduler address by running these commands:
10
       export SCHEDULER_POD_NAME=$(kubectl get pods --namespace dragonfly-syste
11 📼
     m -l "app=dragonfly,release=dragonfly,component=scheduler" -o jsonpath={.i
     tems[0].metadata.name})
       export SCHEDULER_CONTAINER_PORT=$(kubectl get pod --namespace dragonfly-
12 📼
     system $SCHEDULER_POD_NAME -o jsonpath="{.spec.containers[0].ports[0].cont
     ainerPort}")
13
       kubectl --namespace dragonfly-system port-forward $SCHEDULER POD NAME 80
     02: $SCHEDULER_CONTAINER_PORT
14
       echo "Visit http://127.0.0.1:8002 to use your scheduler"
15
16
     2. Get the dfdaemon port by running these commands:
       export DFDAEMON_POD_NAME=$(kubectl get pods --namespace dragonfly-syste)
17 -
     m -l "app=dragonfly,release=dragonfly,component=dfdaemon" -o jsonpath={.it
     ems[0].metadata.name})
       export DFDAEMON_CONTAINER_PORT=$(kubectl get pod --namespace dragonfly-s
18 📼
     ystem $DFDAEMON_POD_NAME -o jsonpath="{.spec.containers[0].ports[0].contai
     nerPort}")
19
       You can use $DFDAEMON CONTAINER PORT as a proxy port in Node.
20
21
     3. Configure runtime to use dragonfly:
22
       https://d7y.io/docs/getting-started/guick-start/kubernetes/
23
24
25
    4. Get Jaeger query URL by running these commands:
       export JAEGER QUERY PORT=$(kubectl --namespace dragonfly-system get serv
26 📼
     ices dragonfly-jaeger-query -o jsonpath="{.spec.ports[0].port}")
       kubectl --namespace dragonfly-system port-forward service/dragonfly-jaeg
27
     er-query 16686:$JAEGER QUERY PORT
28
       echo "Visit http://127.0.0.1:16686/search?limit=20&lookback=1h&maxDurati
     on&minDuration&service=dragonfly to query download events"
```

Check that dragonfly is deployed successfully:

| •           |                                                                                |                   |                   | She                       | ell        |
|-------------|--------------------------------------------------------------------------------|-------------------|-------------------|---------------------------|------------|
| 1<br>2<br>3 | <pre>\$ kubectl get po -n dragonfly-system NAME dragonfly-dfdaemon-65rz7</pre> | READY<br>1/1      | STATUS<br>Running | RESTARTS<br>5 (6m17s ago) | AGE<br>8m4 |
| 4           | 3s<br>dragonfly−dfdaemon−rnvsj<br>3s                                           | 1/1               | Running           | 5 (6m23s ago)             | 8m4        |
| 5           | dragonfly-jaeger-7d58dfcfc8-qmn8c<br>3s                                        | 1/1               | Running           | 0                         | 8m4        |
| 6           | dragonfly-manager-6f8b4f5c66-qq8sd                                             | <mark>1</mark> /1 | Running           | 0                         | 8m4        |
| 7           | dragonfly-mysql-0<br>3s                                                        | 1/1               | Running           | 0                         | 8m4        |
| 8           | dragonfly-redis-master-0<br>3s                                                 | 1/1               | Running           | 0                         | 8m4        |
| 9           | dragonfly-redis-replicas-0<br>3s                                               | <mark>1</mark> /1 | Running           | 0                         | 8m4        |
| 10          | dragonfly-redis-replicas-1<br>3s                                               | 1/1               | Running           | 0                         | 7m3        |
| 11          | dragonfly-redis-replicas-2                                                     | <mark>1</mark> /1 | Running           | 0                         | 5m5        |
| 12          | dragonfly-scheduler-0                                                          | <mark>1</mark> /1 | Running           | 0                         | 8m4        |
| 13          | dragonfly-seed-peer-0<br>3s                                                    | 1/1               | Running           | 3 (5m56s ago)             | 8m4        |

### Expose Dragonfly Peer Proxy service port

Create the **proxy.yaml** configuration to expose the port on which the Dragonfly Peer Proxy listens. The default port is **65001** and set **targetPort** to **65001**.

| •  | YAML                |
|----|---------------------|
| 1  | kind: Service       |
| 2  | apiVersion: v1      |
| 3  | metadata:           |
| 4  | name: proxy         |
| 5  | spec:               |
| 6  | selector:           |
| 7  | app: dragonfly      |
| 8  | component: dfdaemon |
| 9  | release: dragonfly  |
| 10 |                     |
| 11 | ports:              |
| 12 | – protocol: TCP     |
| 13 | port: 65001         |
| 14 | targetPort: 65001   |
| 15 |                     |
| 16 | type: NodePort      |

Create service:

Plain Text
 1 kubectl ---namespace dragonfly-system apply -f proxy.yaml

Forward request to Dragonfly Peer Proxy:

```
    Shell
    1 kubectl ---namespace dragonfly-system port-forward service/proxy 65001:65001
```

## Install Fluid

### Create Fluid cluster based on helm charts

For detailed installation documentation, please refer to document.

Create namespace:

•
1 \$ kubectl create ns fluid-system

Create a dragonfly cluster:

```
$ helm repo add fluid https://fluid-cloudnative.github.io/charts
$ helm repo update
$ helm install fluid fluid/fluid
NAME: fluid
LAST DEPLOYED: Thu Oct 12 21:54:34 2023
NAMESPACE: default
STATUS: deployed
REVISION: 1
```

9 TEST SUITE: None

1 2

3

4

5

6

7

8

Check that Fluid is deployed successfully:

| •                          |                                                                                                    |                                          |                                                    |                              | Shell                                            |
|----------------------------|----------------------------------------------------------------------------------------------------|------------------------------------------|----------------------------------------------------|------------------------------|--------------------------------------------------|
| 1<br>2<br>3<br>4<br>5<br>6 | <pre>\$ kubectl get po -n fluid-system NAME csi-nodeplugin-fluid-nq65p csi-nodeplugin-fluid-nrwbt csi-nodeplugin-fluid-q565r dataset-controller-5f5f46d969-lpsc7</pre> | READY<br>2/2<br>2/2<br>2/2<br>2/2<br>1/1 | STATUS<br>Running<br>Running<br>Running<br>Running | RESTARTS<br>0<br>0<br>0<br>0 | AGE<br>7m12s<br>7m12s<br>7m12s<br>7m12s<br>7m11s |
| 7<br>8                     | fluid-webhook-75f489c7b5-whzjz<br>fluidapp-controller-54975849ff-w272h                                                                                                 | 1/1<br>1/1                               | Running<br>Running                                 | 0<br>0                       | 7m12s<br>7m12s                                   |

#### **Create Dataset**

Create the secret.yaml:

| •    |                                       | Shell |
|------|---------------------------------------|-------|
| 1    | apiVersion: v1                        |       |
| 2    | kind: Secret                          |       |
| 3    | metadata:                             |       |
| 4    | name: jfs-secret                      |       |
| 5    | type: Opaque                          |       |
| 6    | stringData:                           |       |
| 7    | name: dragonfly                       |       |
| 8    | metaurl: redis://127.0.0.1:6379/3     |       |
| 9 📼  | <pre>token: \${JUICEFS_TOKEN}</pre>   |       |
| 10 - | access-key: \${ACCESS_KEY}            |       |
| 11 - | <pre>secret-key: \${SECRET_KEY}</pre> |       |
|      |                                       |       |

Create a secret using the configuration:

•

| 0 | ha | ī | ī. |  |
|---|----|---|----|--|
| 0 | ne |   | L  |  |

1 \$ kubectl create -f secret.yaml

```
Create dataset.yaml :
```

```
YAML
 1
     $ cat<<EOF >dataset.yaml
 2
     apiVersion: data.fluid.io/v1alpha1
 3
    kind: Dataset
4
    metadata:
5
       name: jfsdemo
6
     spec:
7
       mounts:
8
         - name: dragonfly
9
           mountPoint: "juicefs:///"
           options:
10
11
             bucket: "'https://myjfs.oss-cn-shanghai.aliyuncs.com?proxy=http://
     127.0.0.1:65001&backendStorage=oss'"
12
             storage: "dragonfly"
13
           encryptOptions:
14
             - name: metaurl
15
               valueFrom:
                 secretKeyRef:
16
17
                   name: jfs-secret
18
                   key: metaurl
19
             - name: token
20
               valueFrom:
21
                 secretKeyRef:
22
                   name: jfs-secret
23
                   key: token
24
             - name: access-key
25
               valueFrom:
26
                 secretKeyRef:
27
                   name: jfs-secret
28
                   key: access-key
29
             - name: secret-key
30
               valueFrom:
31
                 secretKeyRef:
32
                   name: jfs-secret
33
                   key: secret-key
34
     E0F
```

Where:

• mountPoint : The directory where users store data in the JuiceFS file system, starting

with juicefs://. For example, juicefs:///demo is a subdirectory /demo of the JuiceFS file system.

- **storage** : Set the object storage type, the value is **dragonfly**.
- **bucket** : Set the object storage endpoint.

Dragonfly Peer Proxy address and Backend object storage type are added to the query string in the **--bucket** . The details of parameter is as follows:

| Param          | Туре   | Describe                                                        | Required |
|----------------|--------|-----------------------------------------------------------------|----------|
| backendStorage | string | Backend object<br>storage type,<br>supports s3, oss<br>and obs. | Y        |
| proxy          | string | Draognfly Peer<br>Proxy address.                                | Y        |

Create a Dataset:

| •      |                                                                                    | Shell |
|--------|------------------------------------------------------------------------------------|-------|
| 1<br>2 | <pre>\$ kubectl create -f dataset.yaml dataset.data.fluid.io/jfsdemo created</pre> |       |

### Create JuiceFS Runtime

Create runtime.yaml:

```
Shell
```

1 \$ cat<<EOF >runtime.yaml 2 apiVersion: data.fluid.io/v1alpha1 3 kind: JuiceFSRuntime 4 metadata: 5 name: jfsdemo 6 spec: 7 replicas: 1 8 fuse: 9 image: dragonflyoss/juicefs-fuse imageTag: 0.1.0 10 imagePullPolicy: IfNotPresent 11 12 juicefsVersion: image: dragonflyoss/juicefs-fuse 13 imageTag: 0.1.0 14 15 imagePullPolicy: IfNotPresent 16 tieredstore: levels: 17 18 - mediumtype: MEM path: /dev/shm 19 20 quota: 40Gi low: "0.1" 21 22 EOF

Create JuiceFS Runtime:

Shell
\$ kubectl create -f runtime.yaml
juicefsruntime.data.fluid.io/jfsdemo created

JuiceFS Runtime to start successfully:

| •      |                                                                |     | Shell   |
|--------|----------------------------------------------------------------|-----|---------|
| 1<br>2 | <pre>\$ kubectl get po  grep jfs jfsdemo-worker-0 0 4m2s</pre> | 1/1 | Running |

Check the dataset status, it has been bound to JuiceFS Runtime:

| •      |                                                                  |                 |                | Shel              |    |
|--------|------------------------------------------------------------------|-----------------|----------------|-------------------|----|
| 1<br>2 | <pre>\$ kubectl get dataset jf NAME UFS TOTAL SIZE ASE AGE</pre> | sdemo<br>CACHED | CACHE CAPACITY | CACHED PERCENTAGE | PH |
| 3      | jfsdemo 0.00B<br>und 21h                                         | 0.00B           | 40.00GiB       | 0.0%              | Во |

Fluid has created PV and PVC with the same name as the dataset.

| •      |                                                          |                                  |                   |         |            |       | Shell     |    |
|--------|----------------------------------------------------------|----------------------------------|-------------------|---------|------------|-------|-----------|----|
| 1<br>2 | <pre>\$ kubect<br/>default-j<br/>efault/j1<br/>16h</pre> | l get pv  <br>jfsdemo<br>fsdemo  | grep jfs<br>100Pi | ROX     | Retain     | fluid | Bound     | d  |
| 3<br>4 | \$ <mark>kubect</mark> ]<br>NAME                         | l <mark>get</mark> pvc<br>STATUS | VOLUME            | CAPAC   | ITY ACCESS | MODES | STORAGECL | AS |
| 5      | S AGE<br>jfsdemo<br>21h                                  | Bound                            | default–jfsdem    | o 100Pi | R0X        |       | fluid     |    |

## Verify

Create an application to use the dataset:

| •  |                                          | Shell |
|----|------------------------------------------|-------|
| 1  | <pre>\$ cat&lt;<eof>app.yaml</eof></pre> |       |
| 2  | apiVersion: v1                           |       |
| 3  | kind: Pod                                |       |
| 4  | metadata:                                |       |
| 5  | name: demo-app                           |       |
| 6  | spec:                                    |       |
| 7  | containers:                              |       |
| 8  | - name: demo                             |       |
| 9  | image: nginx                             |       |
| 10 | volumeMounts:                            |       |
| 11 | <pre>- mountPath: /demo</pre>            |       |
| 12 | name: demo                               |       |
| 13 | volumes:                                 |       |
| 14 | <pre>- name: demo</pre>                  |       |
| 15 | persistentVolumeClaim:                   |       |
| 16 | claimName: jfsdemo                       |       |
| 17 | EOF                                      |       |

Create application:

| • |                                          | Shell |
|---|------------------------------------------|-------|
| 1 | <pre>\$ kubectl create -f app.yaml</pre> |       |

Check that the Pod has been created:

| • |                               |       |         |          |      | Shell |
|---|-------------------------------|-------|---------|----------|------|-------|
| 1 | <pre>\$ kubectl get pod</pre> |       |         |          |      |       |
| 2 | NAME                          | READY | STATUS  | RESTARTS | AGE  |       |
| 3 | demo-app                      | 1/1   | Running | 0        | 40s  |       |
| 4 | jfsdemo-fuse-vfqgt            | 1/1   | Running | 0        | 40s  |       |
| E | ifadama wankan A              | 1 / 1 | Dunning | Q        | 1020 |       |

The Pod has been created successfully and JuiceFS's FUSE component has also started successfully.

## Reference

- 1. JuiceFS Install
- 2. JuiceFS Performance Testing
- 3. JuiceFS Command Reference

- 4. Dragonfly Quick Start
- 5. Dragonfly Helm chart configuration file
- 6. How to Use JuiceFS in Fluid